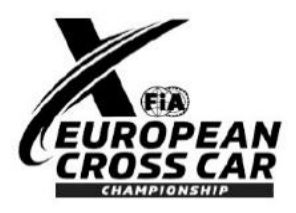

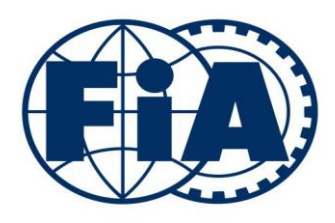

## Tyre barcode sheet

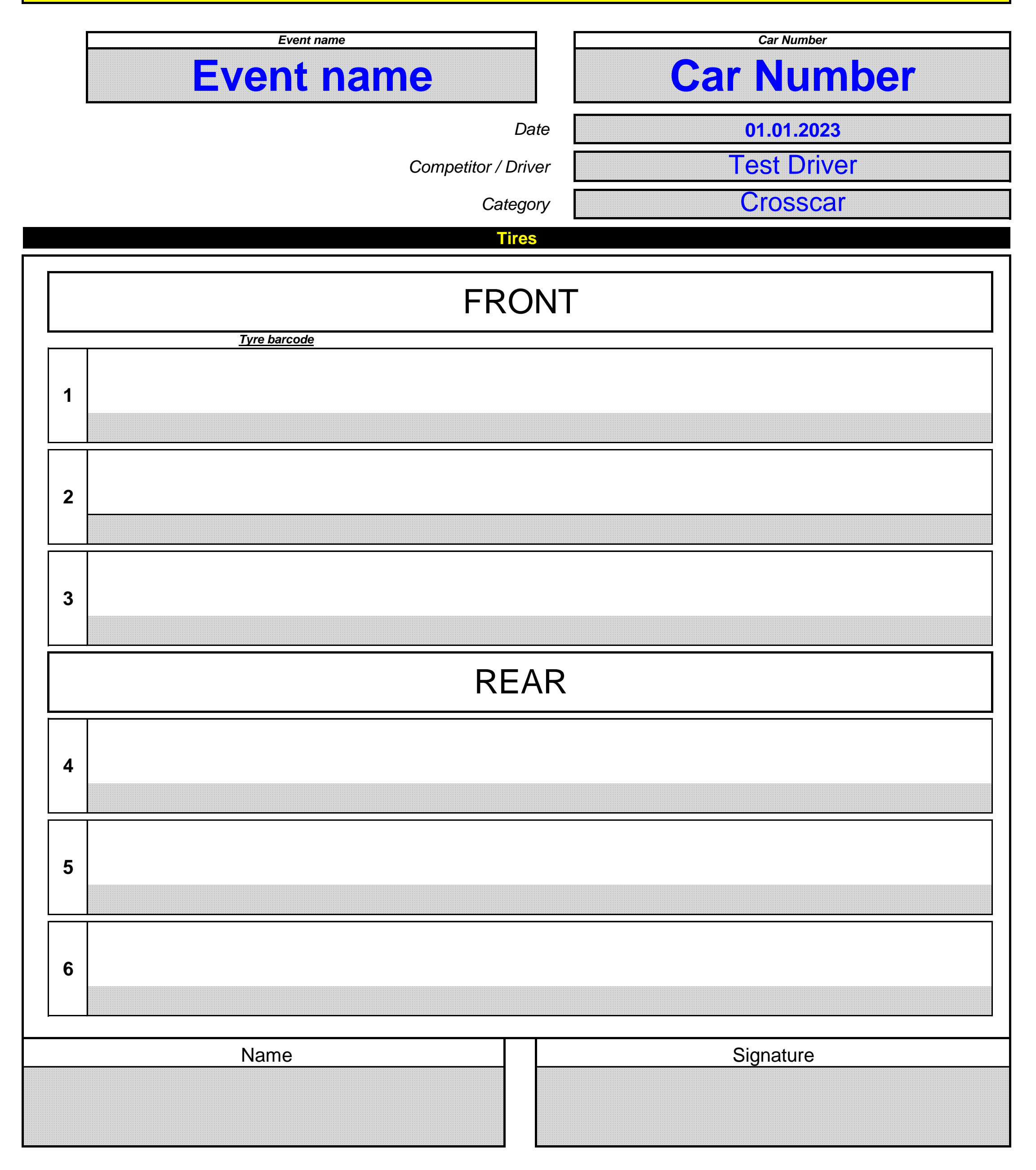

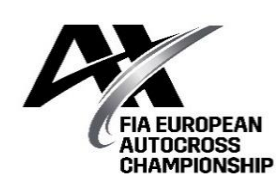

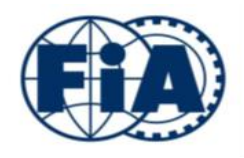

**TYRE BARCODE SHEET** 

Completion instructions for Windows

1) Save this excel file on your computer

2) Save the attached font named "3 of 9 barcode" in C:/Windows/Fonts This operation requires the restart of your computer in order to accept the font under Excel software

3) Select the "Barcodes" tab of this excel file.

4) Complete the **grey cells** of the "Tyre barcode sheet". <u>NOT THE WHITE CELLS!</u> Read the bar code **from the outside of the tyre.** If not possible to read, bring the tyre to the scrutineering!

5) Print this completed document and sign it. If you cannot print it save it to the memory stick and bring it with you to scrutineering Please use pdf format when giving this information in the memory stick.

6) Please register this document / memory stick to the technical scrutineer in charge of tyre registration

The presentation of a correctly completed document dispenses with the need to present the tyres to the technical scrutineering area.

Fill in the barcodes carefully! The Team is responsible for correct information with the signature!

If the barcode of tyre is damaged or unreadable (partially or completely), present this tyre at the scrutineering area for remarking.

The information contained in this document will be the only information considered in the event of a dispute regarding registered tyres or tyre control.

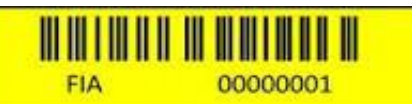

Write down the number with NO SPACE between characters: 00000001